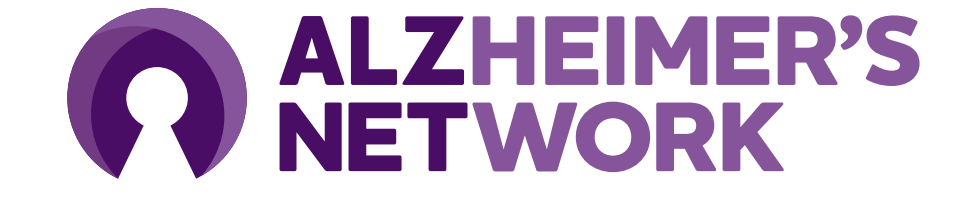

# **Medidata Rave Training**

Medidata Rave serves as the <u>Electronic Data Capture</u> (EDC) application for ALZ-NET.

# **Medidata Rave Overview**

- Medidata Rave serves as the electronic data capture (EDC) for ALZ-NET.
- Each site staff member that will be entering in participant clinical data **must** have a Medidata Rave account to do so.
  - Your Medidata Rave account will be unique in that the login <u>cannot</u> be used for other applications used for ALZ-NET.

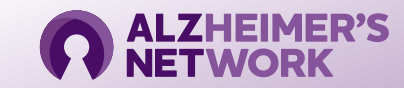

### Logging into Medidata – First Time User

Each user will receive an activation email from <u>Medidata-Notification@mdsol.com</u> after a member of the ALZ-NET Operations Team adds the user to their applicable site.

This is a *no-reply* email. If you have issues with Medidata registration, please email alz-net@acr.org

> Click Take me to iMedidata to activate my account

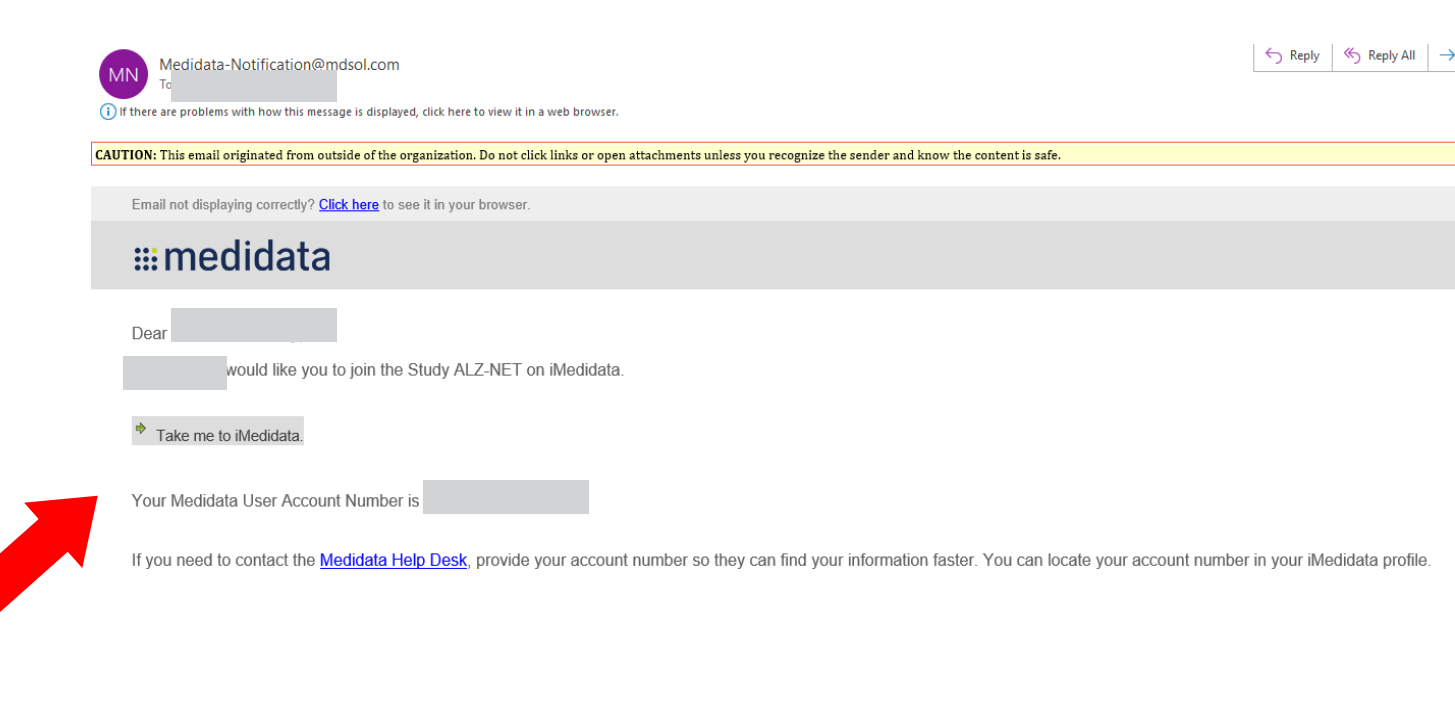

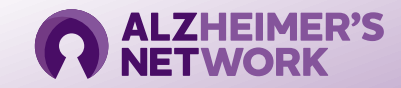

# Logging into Medidata

https://login.imedidata.com/login

Bookmark this page and save your login information.

This login information is **unique** to Rave and **will not** grant you access to any other applications.

#### **medidata**

| Welcome                                                      |  |
|--------------------------------------------------------------|--|
| Username                                                     |  |
| Enter username                                               |  |
| Password 🚯                                                   |  |
| Enter password                                               |  |
|                                                              |  |
| Log In                                                       |  |
| I forgot my username or password<br>Activate pending account |  |
| Language: English 🔻                                          |  |
| Help Documentation                                           |  |
| Medidata Solutions, Inc.,                                    |  |
| a Dassault Systèmes company                                  |  |
| Privacy Policy Terms of Use                                  |  |
| Copyright © 1999-2022                                        |  |

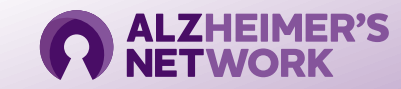

# **Accessing ALZ-NET in Rave**

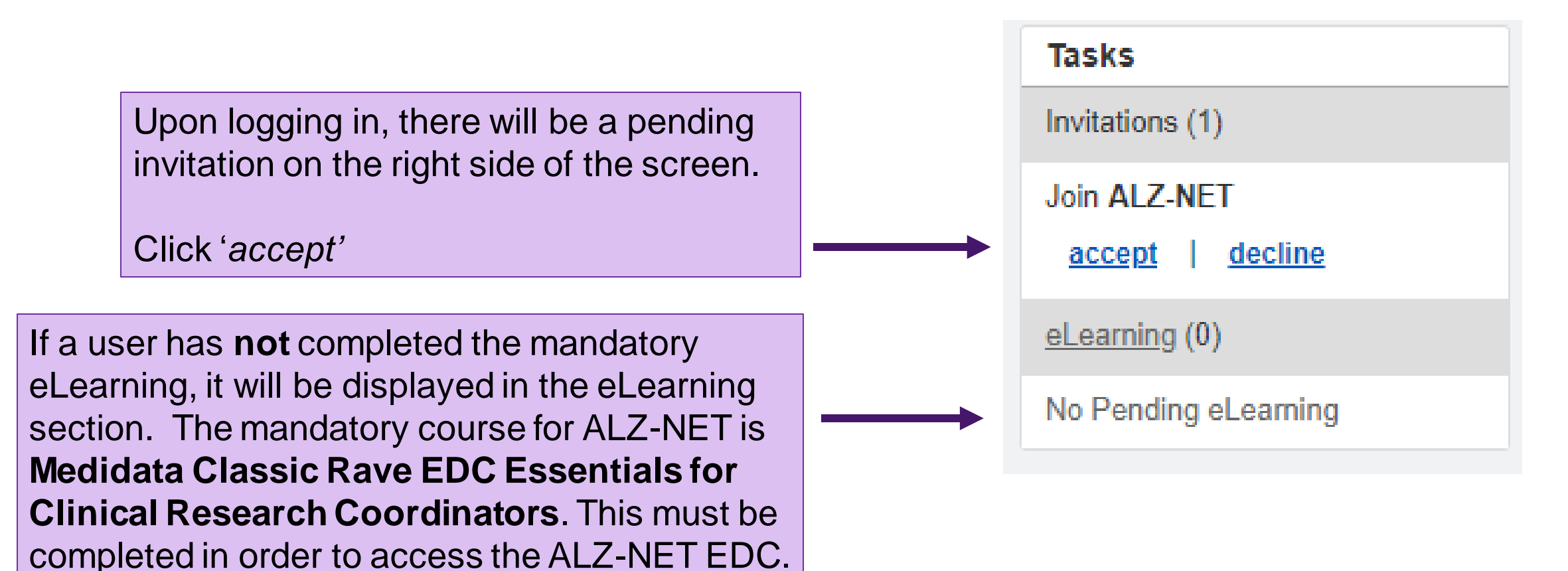

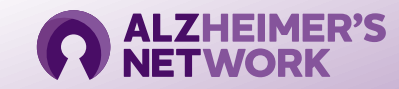

### **Medidata Rave Home Page**

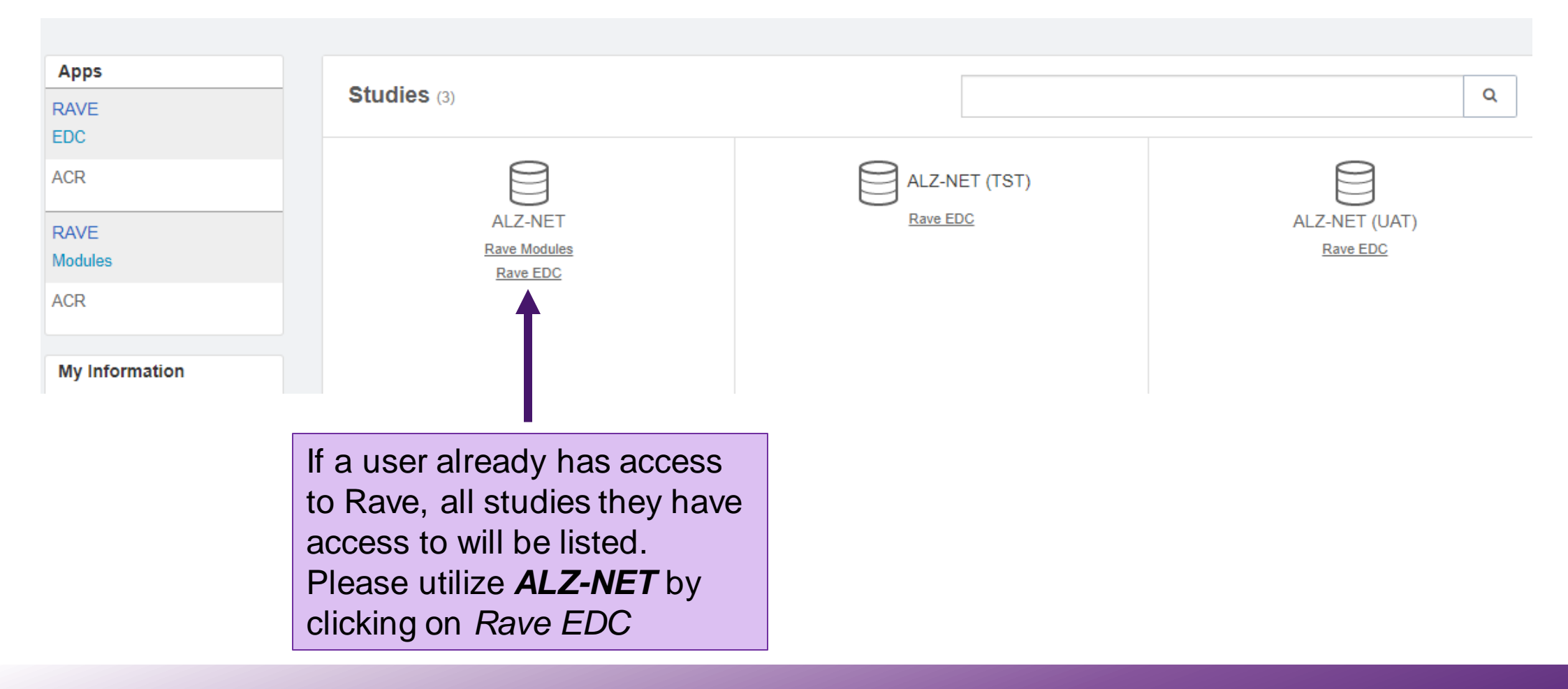

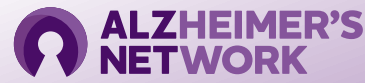

### **Accessing ALZ-NET in Medidata Rave**

| 企   | ALZ-NET | 2 Test Institution |                 |   |
|-----|---------|--------------------|-----------------|---|
| Sul | bject   |                    | Advanced Search | P |
|     | Subject |                    |                 |   |

After clicking on *Rave* EDC, you will be brought to this page. Your Institution name will be listed in the second tab, next to *ALZ-NET*.

There will be a list of Subject IDs below that are enrolled at your Institution

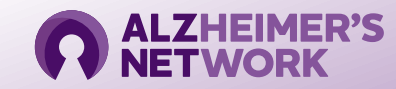

#### 

#### Subject Enrollment

|   | Visit              | Date        |
|---|--------------------|-------------|
| 0 | Baseline           | 01 Jan 2022 |
| 0 | 6 Month Follow-Up  | 30 Jun 2022 |
| 0 | 12 Month Follow-Up | 29 Dec 2022 |
| 0 | 18 Month Follow-Up | 30 Jun 2023 |
|   | 24 Month Follow-Up | 29 Dec 2023 |
|   | 3 Year Follow-Up   | 28 Dec 2024 |
|   | 4 Year Follow-Up   | 28 Dec 2025 |
|   | 5 Year Follow-Up   | 28 Dec 2026 |
|   |                    |             |

Prior to entering patient information, please note that it is **recommended** that all data should be entered as soon as possible, and <u>no later than 14 days</u> after the folder date.

Once the Baseline visit is entered, the appropriate dates will be derived for all follow up visits. Folders will remain grayed out until the timepoint is reached.

If you have any questions regarding the data entry process, please email the ALZ-NET Data Management Team at <u>alznet-data@acr.org</u>

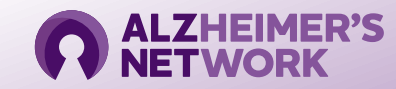

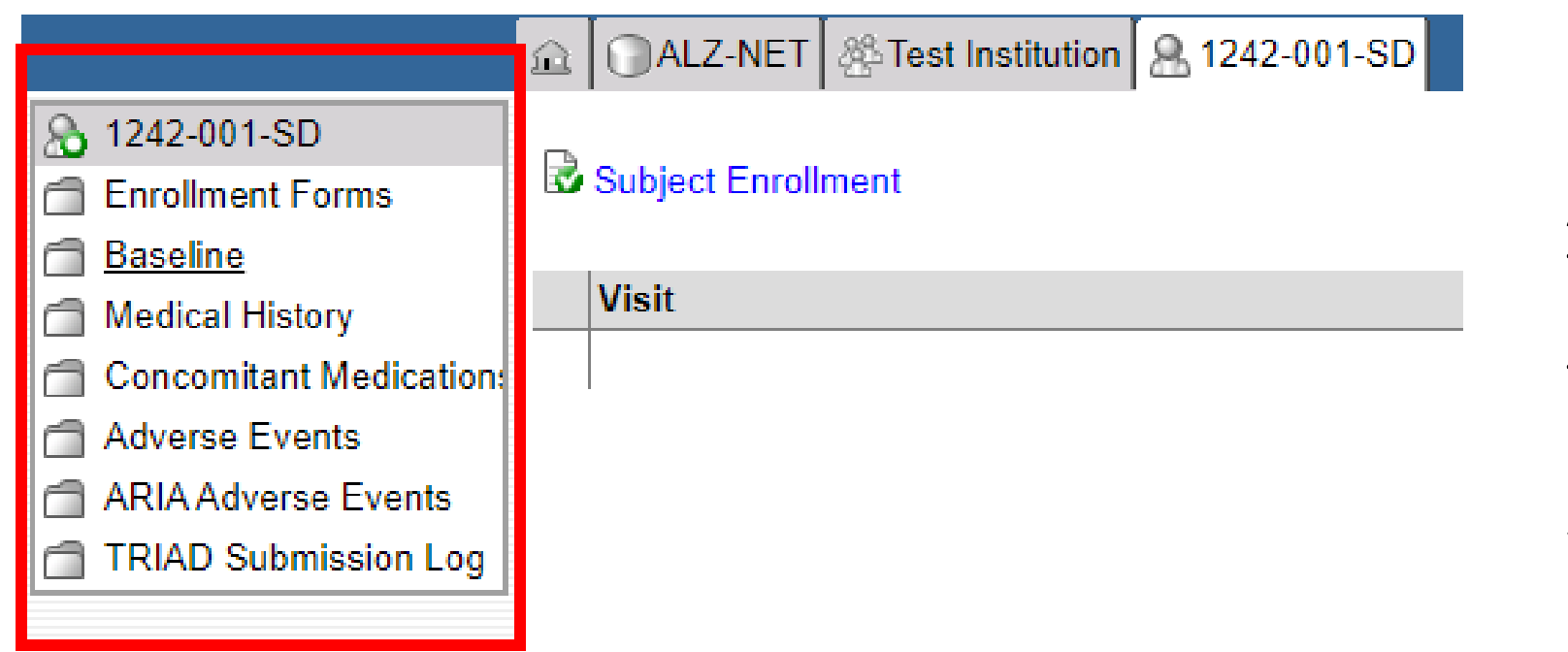

All tabs to the left must be filled out for each Subject ID. To fill out each section, click on the corresponding form.

When clicking on a section in the highlighted box, a new tab will open next to the Patient ID.

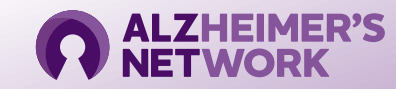

RAVE

|                                  | 🟦 🕞 ALZ-NET 🎊 Test Institution 🤱 1242-001-SD 🗂 Enrollment Forms 📄 Demography             |
|----------------------------------|------------------------------------------------------------------------------------------|
| Enrollment Forms                 | Subject: 1242-001-SD                                                                     |
| 🛃 Demography                     | Page: Demography - Enrollment Forms                                                      |
| ALZ-NET Eligibility<br>Checklist | Subject Initials (LFM)                                                                   |
|                                  | Date informed consent signed by patient or Legally Authorized Representative (LAR) (MM/D |

*Enrollment Forms* was selected. Enrollment *Forms* and *Demography* are automatically derived from data entered in CTMS during the case registration process. If any data is incorrect, contact the ALZ-NET Data Management Team.

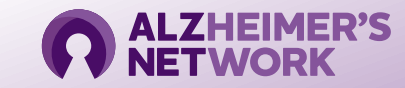

### **Entering Data in Medidata Rave**

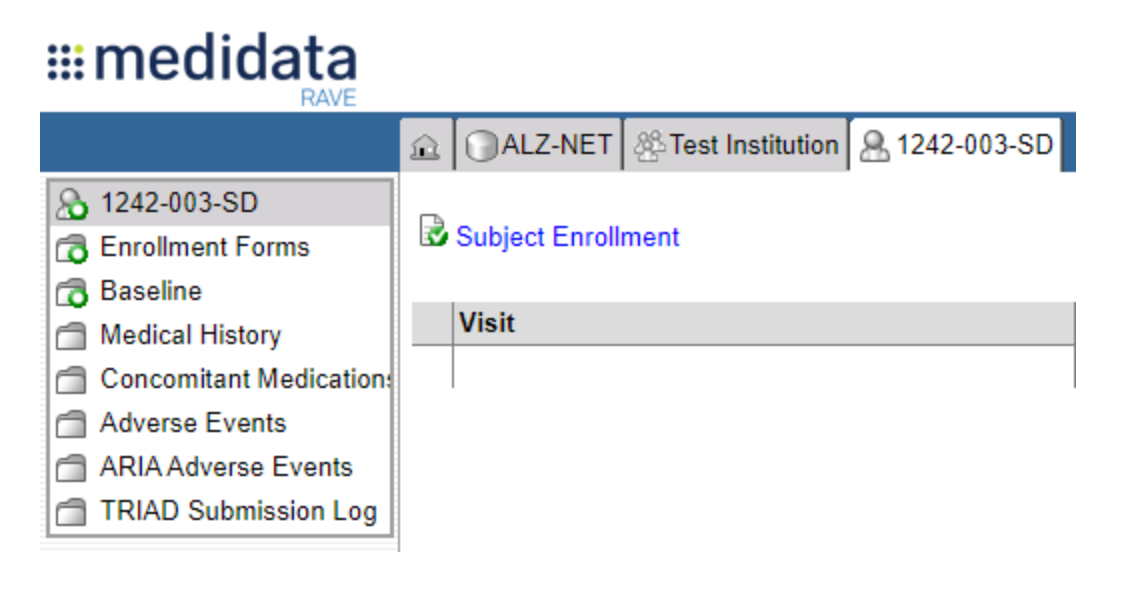

#### **:::** medidata

|                                                                   | 🔝 🕜 ALZ-NET 🖓 Test Institution 🤱 1242-003-SD 🗇 Baseline 📄 Vital Signs                                                     |  |  |  |  |  |
|-------------------------------------------------------------------|----------------------------------------------------------------------------------------------------|--|--|--|--|--|
| Baseline Vital Signs                                              | Subject: 1242-003-SD<br>Page: Vital Signs - Baseline                                                                      |  |  |  |  |  |
| Concurrent Study<br>Enrollment Form                               | Form Instructions: Data elements below must be collected by authorized site staff during standard of care clinical visit. |  |  |  |  |  |
| Lifestyle Data                                                    | Assessment Date                                                                                                    |  |  |  |  |  |
| Subject Characteristics                                           | Wee helekke of an el2                                                                                                    |  |  |  |  |  |
| Clinical Features of Co-<br>pathology                             | Was height performed ?                                                                                                    |  |  |  |  |  |
| ] Imaging Assessment                                              |                                                                                                    |  |  |  |  |  |
| Additional Measures                                               |                                                                                                    |  |  |  |  |  |
| Alzheimer's Disease                                               | neight                                                                                                    |  |  |  |  |  |
| Diagnosis Baseline<br>Baseline Novel Therapy<br>Administration YN | Was weight performed?                                                                                                    |  |  |  |  |  |
| Baseline Novel Therapy<br>Aducanumab                              |                                                                                                    |  |  |  |  |  |
| Clinical Imaging<br>Submission                                    | Weight                                                                                                    |  |  |  |  |  |
| Baseline Healthcare                                               | BMI (derived)                                                                                                    |  |  |  |  |  |

To enter information into a different form, click the Patient ID and navigate to the next form of choice.

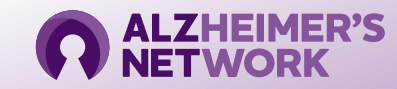

To see what forms are outstanding, click the patient ID tab.

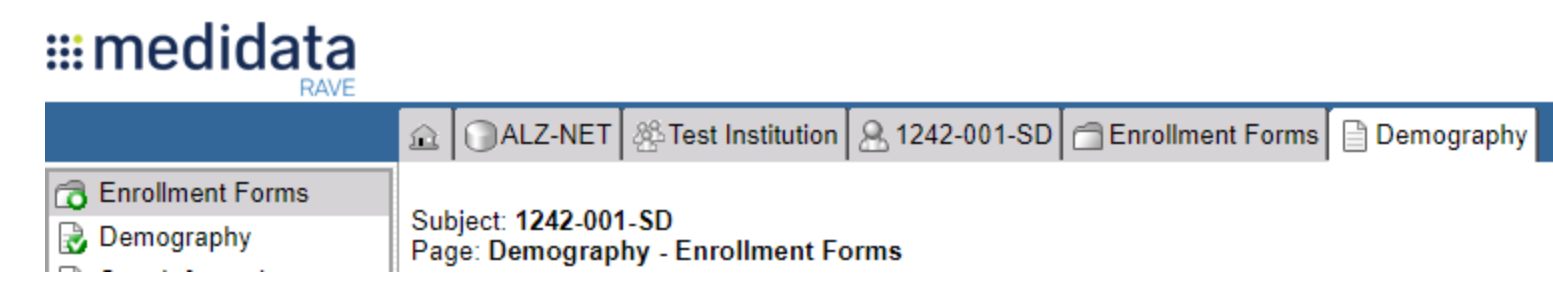

The full list of forms that need to be completed will be listed on the left side of the screen.

#### **medidata**

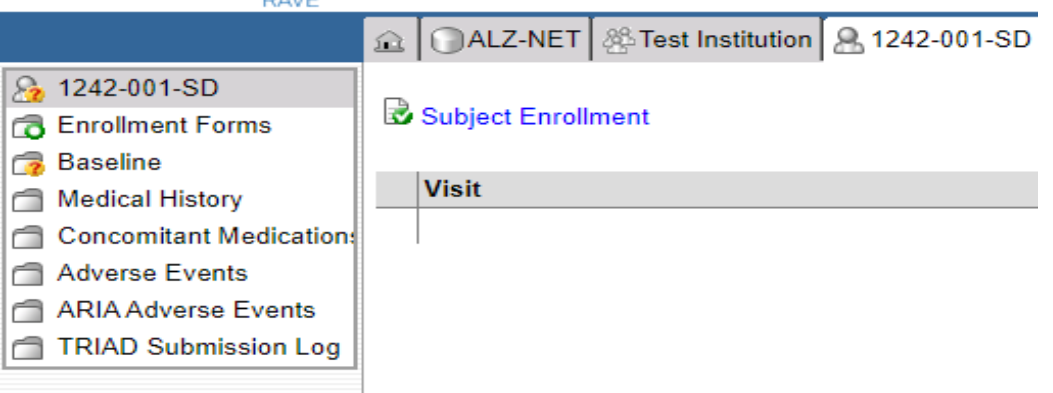

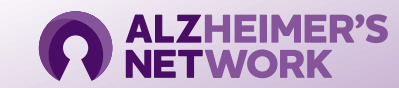

# Accessing ALZ-NET in Medidata Rave

Click 'Save' at the bottom of each page to ensure that all entered information has been saved before moving to the next section.

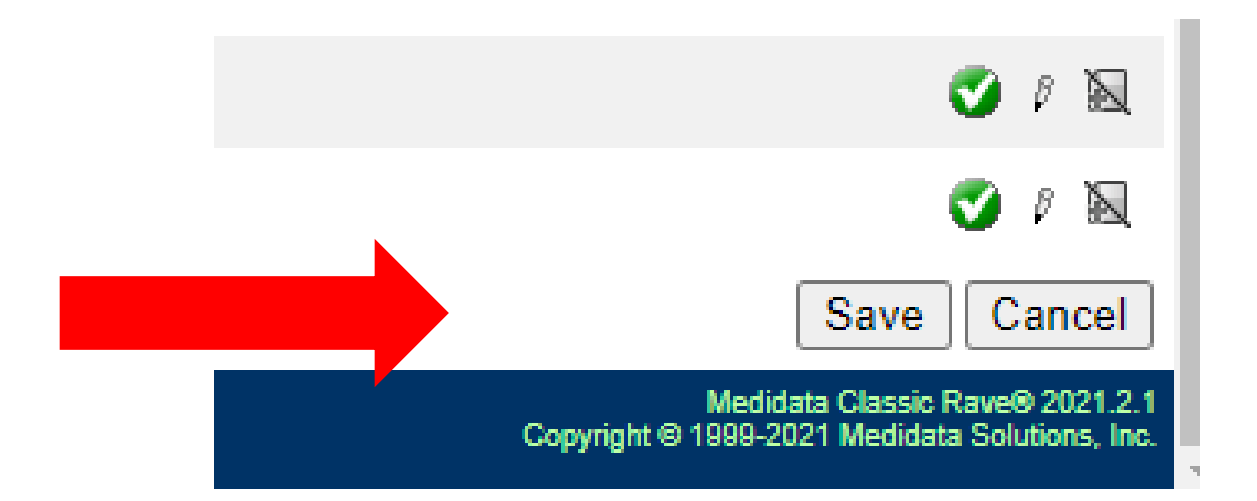

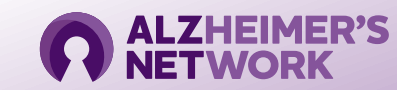

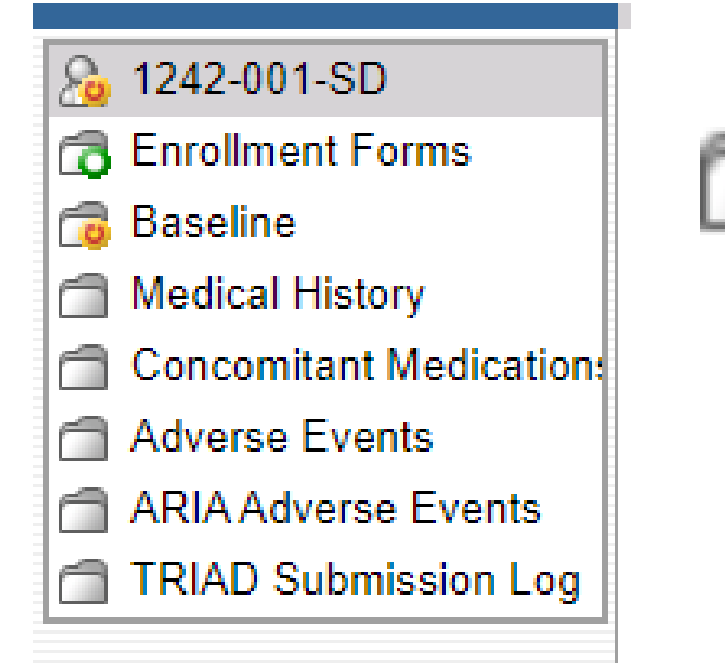

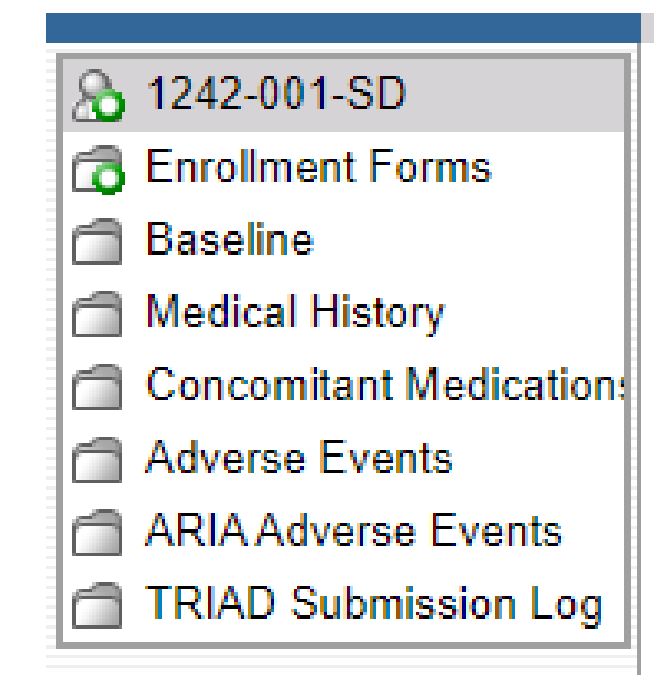

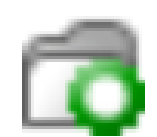

If data is not entered correctly, a yellow icon with a red arrow will appear. This indicates that there is a field that is either blank or contains an error. Please go back and make the necessary corrections to complete the form. After completing each section, click on the Subject ID tab, which will show which sections are completed and which ones are outstanding.

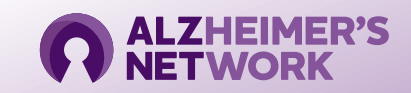

#### Medical History is entered at each visit

| â                   | 🖻 🖓 ALZ-NET 😤 Test Institution 🔒 1242-001-SD 💼 Medical History 🗎 Medical History                                |                                                                          |                                                                           |            |         |           |                                         |        |            |
|---------------------|----------------------------------------------------------------------------------------------------|--------------------------------------------------------------------------|---------------------------------------------------------------------------|------------|---------|-----------|-----------------------------------------|--------|------------|
| Subject 12/2 001 SD |                                                                                                    |                                                                          |                                                                           |            |         |           |                                         |        |            |
| Pag                 | ge: Medical History - Medical History                                                                           |                                                                          |                                                                           |            |         |           |                                         |        | D Ø        |
|                     | Assessment Date ?                                                                                               |                                                                          |                                                                           |            |         |           |                                         |        |            |
|                     |                                                                                                    |                                                                          |                                                                           |            |         |           |                                         |        |            |
|                     | Please enter Assessment Date and Save th                                                                        | he page. Then complete the g                                             | uestions that appear below                                                |            |         |           |                                         |        |            |
|                     |                                                                                                    | te pager men complete ale q                                              |                                                                           |            |         |           |                                         |        |            |
| #                   | Medical History Term                                                                                            | If autoimmune disorders, cancer,<br>or other CNS disease, please specify | Did this medical condition occur/<br>Is this medical condition occurring? | Start Date | Ongoing | End Date? | Coded Medical History Term<br>(derived) | 1      |            |
| 1                   | Atrial fibrillation                                                                                             |                                                                          |                                                                           |            |         |           |                                         |        | 000        |
| 2                   | Cardiac Arrythmia                                                                                               |                                                                          |                                                                           |            |         |           |                                         |        | 0 / 🛛      |
| 3                   | Congestive heart failure                                                                                        |                                                                          |                                                                           |            |         |           |                                         |        | 012        |
| 4                   | Ischemic heart disease                                                                                          |                                                                          |                                                                           |            |         |           |                                         |        | 0 / 🛛      |
| 5                   | Down syndrome                                                                                                   |                                                                          |                                                                           |            |         |           |                                         |        | 0 / 12     |
| 6                   | Chronic liver disease                                                                                           |                                                                          |                                                                           |            |         |           |                                         |        | 0 / 🛛      |
| 7                   | Autoimmune disorders, specify                                                                                   |                                                                          |                                                                           |            |         |           |                                         |        | 0 / 12     |
| 8                   | Multiple sclerosis                                                                                              |                                                                          |                                                                           |            |         |           |                                         |        | 012        |
| 9                   | Chronic infection                                                                                               |                                                                          |                                                                           |            |         |           |                                         |        | 0 / 12     |
| 10                  | Diabetes                                                                                                    |                                                                          |                                                                           |            |         |           |                                         |        | 0 / 🛚      |
| 11                  | Dyslipidemia                                                                                                    |                                                                          |                                                                           |            |         |           |                                         |        | 0 / 🛚      |
| 12                  | Cancer, specify                                                                                                 |                                                                          |                                                                           |            |         |           |                                         |        | 0 / 🛚      |
| 13                  | Cerebrovascular disease (without stroke)                                                                        |                                                                          |                                                                           |            |         |           |                                         |        | 0 / 🛚      |
| 14                  | Chronic headaches                                                                                               |                                                                          |                                                                           |            |         |           |                                         |        | 011        |
| 15                  | Epilepsy                                                                                                    |                                                                          |                                                                           |            |         |           |                                         |        | 0 / 🛚      |
| 16                  | Other central nervous system disease, specify                                                                   |                                                                          |                                                                           |            |         |           |                                         |        | 011        |
| 17                  | Parkinson's disease                                                                                             |                                                                          |                                                                           |            |         |           |                                         |        | 0 / 🛚      |
| 18                  | Seizure disorder                                                                                                |                                                                          |                                                                           |            |         |           |                                         |        | 012        |
| 19                  | Stroke                                                                                                    |                                                                          |                                                                           |            |         |           |                                         |        | 0 / 2      |
| 20                  | Transient ischemic attack                                                                                       |                                                                          |                                                                           |            |         |           |                                         |        | 012        |
|                     |                                                                                                    |                                                                          |                                                                           |            |         |           |                                         | Pagina | te 💙 1 2   |
| Prir<br>CRF         | ntable Version View PDF Icon Key<br>F Version 1242 - Page Generated: 23 Sep 2022 12:02:49 Eastern Daylight Time |                                                                          |                                                                           |            |         |           |                                         | Sa     | ave Cancel |

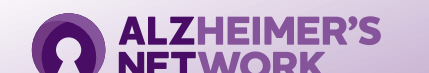

**Medical History** 

#### **Concomitant Medications**

| 🗈 🕞 ALZ-NET 🛞 Test Institution 🤮 1242-001-SD 🗂 Concomitant Medications 📄 Concomitant Medications                     |                                                                                                    |
|----------------------------------------------------------------------------------------------------|----------------------------------------------------------------------------------------------------|
| Subject: 1242-001-SD<br>Page: Concomitant Medications - Concomitant Medications                                      |                                                                                                    |
| Currently viewing line 1 of 1.<br>Click here to return to "Complete View".                                           | Apply to Record 🔘                                                                                             |
| Concomitant medication name                                                                                          |                                                                                                    |
| Indication                                                                                                    | <ul> <li>○ Adverse Event</li> <li>○ ARIA Adverse Event</li> <li>○ Medical History</li> <li>○ Other</li> </ul> |
| Dose                                                                                                    |                                                                                                    |
| Units                                                                                                    | V 🖉 🖉                                                                                                    |
| Frequency                                                                                                    | ···· · · · · · · · · · · · · · · · · ·                                                                        |
| Route                                                                                                    | ···· · · · · · · · · · · · · · · · · ·                                                                        |
| Start Date ?                                                                                                    |                                                                                                    |
| Ongoing                                                                                                    | ○Yes<br>○No ◎ ۶ ဩ<br>○Unknown                                                                                 |
| End Date ?                                                                                                    |                                                                                                    |
| Printable Version View PDF Icon Key<br>CRF Version 1242 - Page Generated: 23 Sep 2022 12:03:23 Eastern Daylight Time | Save                                                                                                    |
| Please log all medications that the enrolled patient is taking.                                                      |                                                                                                    |

\*Note that this information can be entered on an ongoing basis

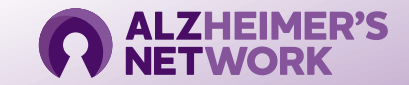

#### **Reporting an Adverse Event**

| Subject: 1242-001-SD<br>Page: Adverse Events - Adverse Events              | j ø                                                                                                    |
|----------------------------------------------------------------------------|----------------------------------------------------------------------------------------------------|
| Currently viewing line 1 of 1.<br>Click here to return to "Complete View". | Apply to Record 🚫                                                                                                    |
| Adverse Event Term                                                         |                                                                                                    |
| Was this an SAE?                                                           | ⊖Yes<br>⊖No ℓ ⊠                                                                                                    |
| Did this AE result in death?                                               | ⊖Yes<br>⊖No Ø №                                                                                                    |
| Was this AE life threatening?                                              | ⊖Yes<br>⊖No ℓ ⊠                                                                                                    |
| Did this AE require prolonged hospitalization?                             | ⊖Yes<br>⊖No ℓ ⊠                                                                                                    |
| Did this AE cause persistent or significant disability/incapacity?         | ⊖Yes<br>⊖No ℓ ⊠                                                                                                    |
| Did this AE cause a congenital anomaly/birth defect?                       | ⊖Yes<br>⊖No ℓ⊠                                                                                                    |
| Was this an other medically important serious event?                       | ⊖Yes<br>⊖No ℓ ⊠                                                                                                    |
| AE Reference ID                                                            |                                                                                                    |
| Start date: (dd-mon-yyyy)                                                  |                                                                                                    |
| Ongoing?                                                                   | ⊖Yes<br>⊖No Ø №                                                                                                    |
| Stop date: (dd-mon-yyyy)?                                                  |                                                                                                    |
| Outcome:                                                                   | <ul> <li>○ Fatal</li> <li>○ Not Recovered/Not Resolved</li> <li>○ Resolved/Recovered with Sequalae</li> <li>○ Recovered/Resolved</li> <li>○ Recovering/Resolving</li> <li>○ Unknown</li> </ul> |

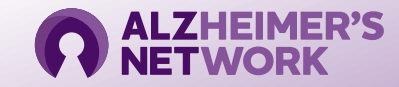

#### **Reporting an ARIA Adverse Event**

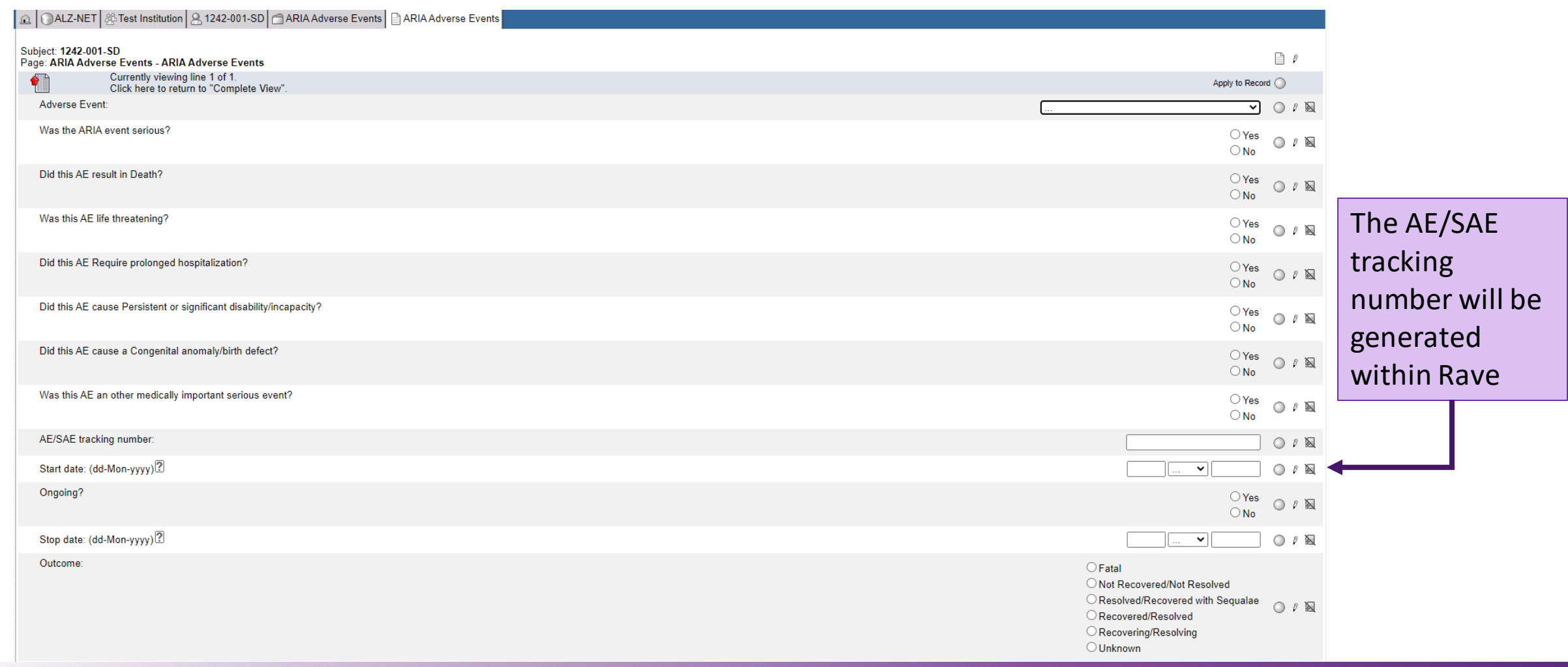

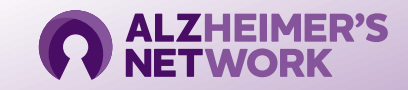

#### **Reporting an ARIA Adverse Event**

| Radiological severity:                                                                                    |                                                     | 🗸                          | 0 1 2     |
|----------------------------------------------------------------------------------------------------|-----------------------------------------------------|----------------------------|-----------|
| Action taken with Alzheimer's therapy:                                                                    |                                                     | 💙                          | 000       |
| Relationship to Alzheimer's therapy:                                                                      |                                                     | ◯ Not Related<br>◯ Related |           |
| Concomitant treatment given:<br>If yes, record on the appropriate concomitant therapy form.               |                                                     | ◯ Yes<br>◯ No              | 000       |
| Resulted in withdrawal from [study]?                                                                      |                                                     | ○ Yes<br>○ No              | 012       |
| Printable Ve View PDF Icon Key<br>CRF Version 12 de Generated: 05 Oct 2022 09:34:57 Eastern Davlight Time | Click 'Save' after all information has been entered | Sav                        | /e Cancel |

If patient is withdrawing from ALZ-NET, please indicate 'Yes' or 'No'

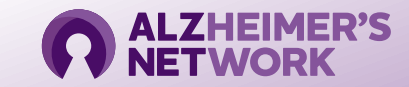

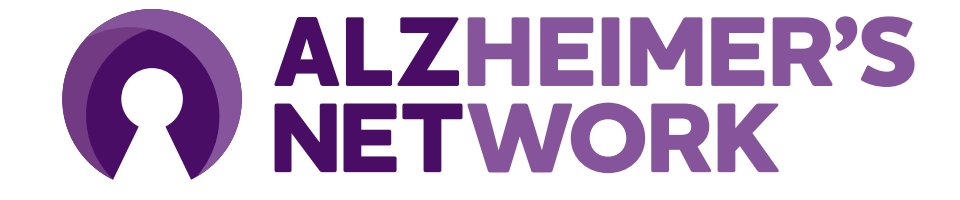

ALZ-NET Operations Team ACR Center for Research and Innovation <u>alz-net@acr.org</u> 215-574-3150 ext. 4156